## 电子表格-登录登出

概述设置

概述

| 登录                | 打开Excel文件, 切换到"Smartbi"分类页, 点击工具栏上的 <b>设置</b> 按钮, 在"服务器设置"界面填入Smartbi服务器URL、                                                                                                    | 登录用户名和密码,然。 |
|-------------------|----------------------------------------------------------------------------------------------------|-------------|
|                   | 文件         开始         払入         双面右周         公式         致振         中期         NDS 90F         Smarth         Q         会共序           ●         ●         ●         ●         ●         ●         ●         ●         ●         ●         ●         ●         ●         ●         ●         ●         ●         ●         ●         ●         ●         ●         ●         ●         ●         ●         ●         ●         ●         ●         ●         ●         ●         ●         ●         ●         ●         ●         ●         ●         ●         ●         ●         ●         ●         ●         ●         ●         ●         ●         ●         ●         ●         ●         ●         ●         ●         ●         ●         ●         ●         ●         ●         ●         ●         ●         ●         ●         ●         ●         ●         ●         ●         ●         ●         ●         ●         ●         ●         ●         ●         ●         ●         ●         ●         ●         ●         ●         ●         ●         ●         ●         ●         ● <th></th>                                                                                                    |             |
|                   | A       B       C       D       E         1       点击设置按钮,       E       E         3       弹出"设置"页面                                                                                                    |             |
|                   | 9<br>0<br>11<br>12<br>13<br>14<br>15<br>16<br>17<br>16<br>17<br>18<br>19<br>20<br>21<br>22                                                                                                    |             |
|                   | 23<br>24<br>Shet1 @ : (                                                                                                    |             |
|                   | 关于"设置"界面各设置项的说明,详情请参考设置。                                                                                                    |             |
| <del>登</del><br>出 | 点击工具栏上的 <b>注销</b> 按钮,退出系统:<br>文件 开始 版入 页面结局 公式 数据 取得 视频 WS PDF Smartbing 全部线影響是的十么。 登录 Q.共享<br>文件 开始 版入 页面结局 公式 数据 取得 视频 WS PDF Smartbing C 新闻 L C 和词 L C 和词 L C 和  L C 和 L C 和 L C 和 L |             |

## 设置

"设置"界面分为"服务器设置"界面:

| <b>,5</b> 设置 |             |                                         | × |
|--------------|-------------|-----------------------------------------|---|
| 服务器设置        | 高级设置        |                                         |   |
|              |             |                                         |   |
|              | 服务器URL:     | http://10.10.204.211:18080/smartbi 🗸 移除 |   |
|              | 用户名:        | admin                                   |   |
|              |             |                                         |   |
|              | 密码:         | ****                                    |   |
|              |             | ☑ 记住密码                                  |   |
|              | 容录插件配罟:     | ~ 西谔括件                                  |   |
|              | 223GHT HUIL |                                         |   |
|              | 默认报表类型:     | ● Excel分析 ── 清单表 ── 分组表                 |   |
|              |             |                                         |   |
|              |             |                                         |   |
|              |             | Z為今 田が出                                 |   |
|              |             | UFFILE AX/FI                            |   |

"高级设置"界面:

| <b>,S</b> 设置 |      |                   | ×             |
|--------------|------|-------------------|---------------|
| 服务器设置        | 高级设置 |                   |               |
|              |      |                   |               |
|              |      | 语言(重启office后生效):  | 默认 ~          |
|              |      | Web请求响应超时时间(秒):   | 0             |
|              |      | Web传输超时时间(秒):     | 0             |
|              |      | 监听工作薄内容发生改变:      |               |
|              | 保存后  | 自动发布(仅Excel分析生效): |               |
|              |      | 发布报表提交方式:         | 默认-方式1(Mult ~ |
|              |      | 预览浏览器:            | 嵌入式 ~         |
|              |      |                   |               |
|              |      |                   |               |
|              |      |                   | 确定取消          |

各设置项说明如下:

| 分类            | 设<br>置<br>项    | 说明                                                                                                    |
|---------------|----------------|----------------------------------------------------------------------------------------------------|
| 服务<br>器设<br>置 | 服务<br>器<br>URL | 服务器URL即为服务器的访问地址,如http://localhost:18080/smartbi。 <ul> <li>点击服务器URL的下拉按钮 ( ✓ )可以选择已保留的服务器URL。</li> <li>移除:将服务器URL从保留的URL列表中删除。</li> </ul>                                                                                        |
|               |                | ふち 设置         ×           服务器设置         高級设置                                                                                                    |
|               |                | 服务器URL: http://10.10.204.211:18080/smartbi<br>http://10.10.204.211:18080/smartbi<br>http://10.10.204.211:18080/smartbi<br>http://10.10.101.210:18080/smartbi<br>http://proj.smartbi.com.on:19000/smartbi<br>密码: ******<br>☑ 记住密码 |
|               |                | 企业 在服务器URL中后缀不能添加"vision/index.jsp"。                                                                                                    |
|               | 用户<br>名        | 输入当前服务器地址的用户名。                                                                                                    |
|               | 密码             | 输入当前服务器地址的密码。                                                                                                    |
|               |                |                                                                                                    |

| 服务器设置 高级设置          服务器 URL:       http://10.10.204.211:18080/smartbi 、                                                                                                    |
|----------------------------------------------------------------------------------------------------|
| 服务器WI::       http://10.10.204.211:18080/smartbi       移線         用户名::       admin         密码::       *****         ····································                                                                                                    |
| 服务器VRL:       http://10.10.204.211:18080/smartbi       一 移除         用户名:       admin         密码:       ******         记住密码         登录插件翻:       CAS-Flugin         默认报表类型:       ① 比xcel分析 ① 有单表 ① 分组表         論定       取消         合志       配置插件:         // CAS服务器设置       X         CAS登录URL:       X                                                                                                    |
| 用户名:       admin         密码:       ******         □ 记住密码         登录插件配置:       CAS=Plugin         歐式       歐置插件         SS-Plugin       歐置插件         默认报表类型:       ● Exoel分析 ○ 清单表 ○ 分组表         确定       取消         Acta 配置插件 按钮, 弹出 *CAS服务器设置"窗口, 输入CAS登录URL, 如图:         CAS證录URL:       CAS證录URL:                                                                                                    |
| 密码:       ★*****         ● 记住密码         登录插件酗語:       ● CAS-Plugin         武法子已ugin       配置插件         武法书型:       ● Excel分析 ● 青单表 ● 分组表         ● 成本       取消         ● 点击 配置插件 按钮, 弹出 *CAS服务器设置"窗口, 输入CAS登录URL, 如图:         ● CAS服务器设置       ▲         ● CAS服务器设置       ▲                                                                                                    |
| ○记住密码         登录插件配置:       CAS-Plugin         CAS-Plugin       配置插件         號认报表类型:       ● Excel分析       ○清单表       ○分组表         確定       取消         確定       取消         公       白点击       配置插件       按消         (AS-Flugin)       ○方组表       ○分组表         ● Excel分析       ○清单表       ○分组表         ● 広志       配置插件       技術       ● 第         ● 広志       配置插件       技術       ● 第         ● 広志       配置插件       技術       ● 第         ● 広志       配置插件       ● 「       ● 「         ● 広志       配置插件       ● 「       ● 「         ● 広志       ● 「       ● 「       ● 「         ● 広志       ● 「       ● ○       ● ○         ● 広志       ● ○       ● ○       ● ○         ● 広志       ● ○       ● ○       ● ○       ●         ● ○       ● ○       ● ○       ● ○       ●         ● ○       ● ○       ●       ●       ●         ●       ●       ●       ●       ●         ●       ●       ●       ●       ●         ●       ●       ● <t< td=""></t<>                                                                                                    |
| <ul> <li>登录插件翻: <ul> <li>CAS-Plugin</li> <li>M: <ul> <li>M: <ul></ul></li></ul></li></ul> |
| CAS=Plugin         默认报表类型:       ● Excel分析 ○ 清单表 ○ 分组表         确定       取消         ○ 点击 配置插件 按钮,弹曲 "CAS服务器设置"窗口,输入CAS登录URL,如图:         S CAS服务器设置       ×         CAS登录URL:                                                                                                    |
| 默认报表类型: ● Excel分析 ● 清单表 ● 分组表     通定 取消     取消     ○ 点击 配置插件 按钮, 弹曲 "CAS服务器设置"窗口, 输入CAS登录URL, 如图:     CAS登录URL:     CAS登录URL:                                                                                                    |
| 确定       取消         ○ 点击 配置插件 按钮, 弹出 "CAS服务器设置" 窗口, 输入CAS登录URL, 如图:          S CAS服务器设置       ×         CAS登录URL:                                                                                                    |
| 确定       取消         ○ 点击 配置插件 按钮, 弹出 "CAS服务器设置"窗口, 输入CAS登录URL, 如图:          ⑤ CAS服务器设置       ×         CAS登录URL:                                                                                                    |
| 确定       取消         ○ 点击 配置插件 按钮, 弹出 "CAS服务器设置"窗口, 输入CAS登录URL, 如图:          ⑤ CAS服务器设置       ×         CAS登录URL:                                                                                                    |
| <ul> <li>点击 配置插件 按钮, 弹出 "CAS服务器设置"窗口, 输入CAS登录URL, 如图:</li> <li>S CAS服务器设置</li> <li>CAS避录URL:</li> </ul>                                                                                                    |
| 确定取消                                                                                                    |

| 默认<br>报表                                                                                                    | 通过License控制Excel分析、清单表和分组表。用户设置服务器之后,显示有License权限的报表类型供选择。                                                                                                    |                                                                                    |                                                                                               |                                                                                                    |                                                                                  |                                                                                                    |                                                                                                    |                                                         |
|----------------------------------------------------------------------------------------------------|----------------------------------------------------------------------------------------------------|------------------------------------------------------------------------------------|-----------------------------------------------------------------------------------------------|----------------------------------------------------------------------------------------------------|----------------------------------------------------------------------------------|----------------------------------------------------------------------------------------------------|----------------------------------------------------------------------------------------------------|---------------------------------------------------------|
| 类型                                                                                                    | <b>,S</b> 设置                                                                                                    |                                                                                    |                                                                                               |                                                                                                    |                                                                                  |                                                                                                    |                                                                                                    | ×                                                       |
|                                                                                                    | 服务器设置                                                                                                    | 高级设置                                                                               |                                                                                               |                                                                                                    |                                                                                  |                                                                                                    |                                                                                                    |                                                         |
|                                                                                                    |                                                                                                    | 服务器URL:                                                                            | http://10.10                                                                                  | 0. 204. 211 : 180                                                                                                    | 80/smartbi                                                                       | ~                                                                                                    | 移除                                                                                                    |                                                         |
|                                                                                                    |                                                                                                    | 用户名:                                                                               | admin                                                                                         |                                                                                                    |                                                                                  |                                                                                                    |                                                                                                    |                                                         |
|                                                                                                    |                                                                                                    | 密码:                                                                                | ***                                                                                           |                                                                                                    |                                                                                  |                                                                                                    |                                                                                                    |                                                         |
|                                                                                                    |                                                                                                    |                                                                                    | 🗹 记住密码                                                                                        |                                                                                                    |                                                                                  |                                                                                                    |                                                                                                    |                                                         |
|                                                                                                    |                                                                                                    | 登录插件配置:                                                                            |                                                                                               |                                                                                                    | ~ 酉                                                                              | 記置插件                                                                                                    |                                                                                                    |                                                         |
|                                                                                                    |                                                                                                    | 默认报表类型:                                                                            | ● Excel分析                                                                                     | ○ 清单表                                                                                                    | ○分组表                                                                             |                                                                                                    |                                                                                                    |                                                         |
|                                                                                                    |                                                                                                    |                                                                                    |                                                                                               |                                                                                                    |                                                                                  | 确定                                                                                                    | 取消                                                                                                    |                                                         |
|                                                                                                    | - EAUELDI                                                                                                    |                                                                                    | 元成取级切船、                                                                                       |                                                                                                    |                                                                                  |                                                                                                    |                                                                                                    |                                                         |
| 语<br>重<br>f<br>f<br>f<br>f<br>f<br>f<br>f<br>f<br>f<br>f<br>f<br>f<br>f<br>f<br>f<br>f<br>f<br>f                                                                                                    | bAttering     in a field of the second second secon | 以列表结构展现<br>以分组表结构展现<br>中的语言,有"累<br>"英文",效果                                         | 元の取取ののに<br>数据的一类报表<br>现数据的一类报表<br>式认、简体中文、<br>如图:<br>dt Macro<br>lage Stup<br>sector data set | <ul> <li>第一用于记录和<br/>表,用于分组</li> <li>繁体中文、手</li> <li>繁体中文、手</li> <li>零件の目前</li> <li>本</li> <li>G</li> <li>G</li> <li>G</li> <li>G</li> <li>G</li> <li>G</li> <li>G</li> <li>Setting - C</li> </ul>                                                                                                    | 四查询数据清望<br>1分级记录或1<br>英文"四种,                                                     | 单。<br>查询数据。<br>其中,"默认"                                                                                                    | 是按照电脑设置                                                                                                    | 聲的显示语言。<br>≋ 9.#≉                                       |
| 语<br>(                                                                                                    | · 清单表:<br>· 分组表:<br>· 分组表:<br>· 少组表:<br>· · · · · · · · · · · · · · · · · · ·                                                                                                     | 以列表结构展现<br>以分组表结构展现<br>以分组表结构展<br>"英文",效果<br>"英文",效果<br>Report Operation           | 元の取取のり肥く、<br>数据的一类报表<br>現数据的一类状表<br>式认、简体中文、<br>如图:                                           | when the setting + Compared to the setting + Compared to the setting | 四查询数据清道<br>1分级记录或1<br>英文"四种,<br>英文"四种。<br>(ell Transfer<br>Value *               | 单。<br>查询数据。<br>其中,"默认"<br>, Mere Help                                                                                                    | 是按照电脑设置                                                                                                    | 聲的显示语言。<br>▲ 9.##<br>↓                                  |
| 语<br>(                                                                                                    | bacefy     bacefy     bace | 以列表结构展现<br>以分组表结构展现<br>以分组表结构展<br>"英文",效果<br>"英文",效果<br>CIEE<br>C D E              | TUDAR 30 JURE、<br>数据的一类相表<br>式认、简体中文、<br>如图:                                                  | 表,用于记录和<br>表,用于记录和<br>及表,用于分组<br>繁体中文、可<br>settersemeter/setting。<br>t<br>H I J                                                                                                    | 中査询数据清道<br>1分级记录或1<br>英文"四种,<br>Ext Cell Transfe<br>Name Cell Transfe<br>Value * | 单。<br>查询数据。<br>其中,"默认"<br><sup>●</sup> ●●●●<br><sup>■</sup> ●●●●<br>■●●●●●<br>■●●●●●<br>■●●●●●<br>■●●●●●●●<br>■●●●●●●                                                                                                    | 是按照电脑设置<br>是按照电脑设置<br>Data set panel<br>PD 和##<br>PD 如##<br>PD 如##<br>PD 如##<br>PD 如##<br>PD 如##<br>PD 如##<br>PD 如##<br>PD 如##<br>PD 如##<br>PD 如##<br>PD 如##<br>PD 如##<br>PD 如#<br>PD 如#<br>PD<br>PD 和<br>PD D<br>PD D | 置的显示语言。<br><sup>★</sup> 9 <sup>##</sup><br>・<br>・<br>*× |
| 语<br>(                                                                                                    | bAcel 14     bacel 14     cliptic 14     cliptic 14     cli | 以列表结构展现<br>以分组表结构展现<br>以分组表结构展<br>"英文",效果<br>"英文",效果<br>C D E<br>C D E             | TUDAN 30 JURA<br>数据的一类相表<br>現数据的一类相<br>大认、简体中文、<br>如图:                                        | E, 用于记录和<br>E, 用于分组<br>繁体中文、可<br>繁体中文、可<br>T Cell Parameter<br>Cell Parameter<br>Cell Parameter<br>Cell Parameter<br>Cell Parameter<br>Cell Parameter<br>Cell Parameter<br>Cell Parameter<br>Cell Parameter<br>Cell Parameter<br>Cell Parameter<br>Cell Cell Cell Cell Cell Cell Cell Cell                                                                                                    | 中査询数据清道<br>1分级记录或1<br>英文"四种,                                                     | <ul> <li>●.</li> <li>查询数据。</li> <li>其中, "默认"</li> <li>●.</li> <li>●.<td>是按照电脑设置<br/></td><td>置的显示语言。</td></li></ul> | 是按照电脑设置<br>                                                                                                    | 置的显示语言。                                                 |
| 语(<br>肩<br>of<br>f<br>i<br>f<br>i<br>i<br>i<br>i<br>i<br>i<br>i<br>i<br>i<br>i<br>i<br>i<br>i | <ul> <li>○ 清单 表:</li> <li>○ 分组表:</li> <li>○ 分组表:</li> <li>○ 分组表:</li> <li>○ 公理 否:</li> <li>○ Setting:</li> <li>○ Setting:</li> <li>○ Seting:</li> <li>○ Setting:</li> <li>○ Setting:</li></ul>                                                                                                    | 以列表结构展现<br>以分组表结构展现<br>以分组表结构展现<br>* 英文",效果<br>* 英文",效果<br>C D E<br>C D E<br>C D E | TUDAR 数 50 merts<br>数据的一类相表<br>现数据的一类相<br>大认、简体中文、<br>如图:                                     | E、用于记录和<br>E、用于记录和<br>E、用于分组<br>繁体中文、可<br>marking Setting - C<br>H I J<br>H I J<br>E T<br>E T<br>E T<br>E T<br>E T<br>E T<br>E T<br>E T<br>E T<br>E T                                                                                                    | 山 査 询 数 据清<br>自 分 级 记 录 或 引<br>英 文 " 四 种 ,                                       | <ul> <li>●.<br/>查询数据。</li> <li>其中, "默认"</li> <li>●.</li> <li>●.</li></ul>                               | 是按照电脑设置                                                                                                    | 聲的显示语言。<br>★ <del>2 林</del><br>- ★<br>- ×               |

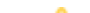

| 监<br>「<br>作<br>内<br>发                                            | <ul> <li>勾选:对电子表格的操作,后台代码都对报表进行遍历单元格。</li> <li>勾除:在报表较大时,对电子表格报表进行操作会出现卡顿的情况,通过勾除该选项来提高性能。</li> </ul> |  |  |  |  |  |
|------------------------------------------------------------------|----------------------------------------------------------------------------------------------------|--|--|--|--|--|
| 生改变                                                              | ▲ 勾除该选项可能出现丢失字段属性等现象,建议勾选。                                                                            |  |  |  |  |  |
| 保<br>后<br>动<br>布<br>(<br>C<br>Exce<br>1<br>分<br>生<br>文<br>文<br>) | 默认报表类型选择Excel分析,报表保存后自动发布。                                                                            |  |  |  |  |  |
| 预览<br>浏览<br>器                                                    | 设置预览浏览器,有三种:嵌入式(即webbrowser)、系统默认浏览器、自定义。<br>其中,如果选择了"自定义"预览浏览器,但没有选择浏览器,则使用系统默认浏览器。                  |  |  |  |  |  |